## Where to find the page to show the AD or site administrator for a varsity MSHSL game.

Instead of an ID Card, officials are supposed to take a screen shot of their Profile page in the MSHSL site in Arbiter. Here is how you do that:

| AS ArbiterSports.com - League Ad X +                  |                                                                      |                                                                              |                                         |                                 |                 |
|-------------------------------------------------------|----------------------------------------------------------------------|------------------------------------------------------------------------------|-----------------------------------------|---------------------------------|-----------------|
| ← → ♂ ŵ                                               | 📵 🔒 🖙 https://www1.arb                                               | itersports.com/generic/default.aspx                                          | ເ ☆                                     | lin 🗈 🧠 🐵                       |                 |
| 🔆 Most Visited 🛑 Getting Sta                          | arted 🦳 News 🦳 Popular 🖨                                             | I-Paper 🦳 Kids 🦳 Matts Daily Links 🦳 NCC                                     | Arbiter/Lax Themp The Ge                | rmany2008 🔊 🚞                   | Other Bookmarks |
|                                                       |                                                                      |                                                                              |                                         |                                 |                 |
| ArbiterSport                                          | ts                                                                   |                                                                              | Ma<br>Ge                                | tt Dempsey (Generic)<br>neric → |                 |
| My Account<br>Update My Information<br>Message Center | Matt Dempsey<br>Since your account is regis<br>Which Account would y | tered in more than one group, locate the account y<br>rou like to sign into? | ou wish to sign into and click the corr | esponding icon in the 'Sign     | In' column.     |
|                                                       | OrganizationID                                                       | Organization                                                                 | Name                                    | Account Type                    | Sign In         |
|                                                       | 1099                                                                 | ArbiterSports, LLC                                                           |                                         | Official                        | 1               |
|                                                       | 102767                                                               | MCLA                                                                         |                                         | Official                        | 2               |
|                                                       | 103385                                                               | MSHSL                                                                        |                                         | Central Hub                     | 1               |
|                                                       | 103385                                                               | MEHEL                                                                        |                                         | Admin                           | 2               |
|                                                       | 103385                                                               | MSHSL                                                                        |                                         | Official                        |                 |
|                                                       | 107528                                                               | NGAA-Men's Lacrosse                                                          |                                         | Central Hub                     | 2               |
|                                                       | 107528                                                               | NCAA Men's Lacrosse                                                          |                                         | Official                        | 2               |
|                                                       | 102390                                                               | Upper Midwest Lacrosse Officials Association (U                              | MLO                                     | Admin                           | 2               |
|                                                       | 102390                                                               | Upper Midwest Lacrosse Officials Association (U                              | MLO                                     | Official                        | 2               |
|                                                       | 102390                                                               | Upper Midwest Lacrosse Officials Association (U                              | MLO                                     | Contact                         | 2               |
|                                                       | 108525                                                               | US Lacrosse                                                                  |                                         | Official                        | 2               |
|                                                       |                                                                      |                                                                              |                                         |                                 |                 |
| ArbiterOne                                            | ABOUT CONTACT F                                                      | PRIVACY TERMS                                                                | Reset Session Server: 4                 | © 2021 ArbiterS                 | ports           |

When you log into Arbiter you usually see something like this. Click on the link for the MSHSL Official site.

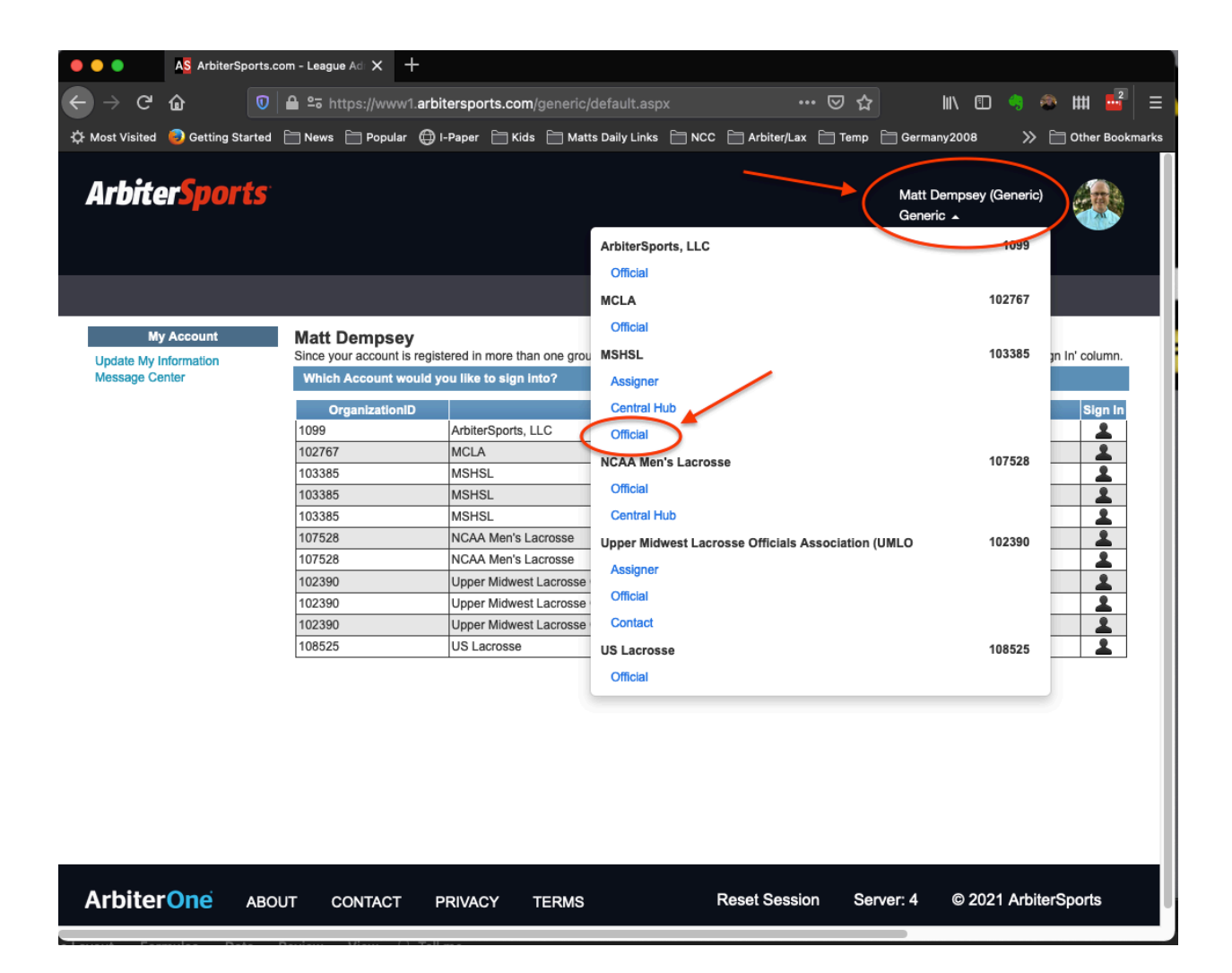

If you don't see the list of Organization IDs when you are logged in, you can also just click on your name next to your picture and get a list as well. Be sure to pick MSHSL Official (NOT Central Hub)

| •••                        | AS Official Dashboard X         | +                                                                |                                             |
|----------------------------|---------------------------------|------------------------------------------------------------------|---------------------------------------------|
| $\leftarrow \rightarrow G$ | û 🛛 🔒 ≏≅ https://w              | /ww1.arbitersports.com/arbiterone/official/dashboard •••         |                                             |
| 🔆 Most Visited             | 🥹 Getting Started  🗎 News 🗎 Pop | pular 🜐 I-Paper 📄 Kids 📄 Matts Daily Links 📄 NCC 📄 Arbiter/Lax 📋 | 🗎 Temp 📋 Germany2008 🛛 🚿 📄 Other Bookmarks  |
| Arbite                     | erSports <sup>-</sup>           |                                                                  | Matt Dempsey (Official)<br>MSHSL (103385) + |
| MAIN                       | SCHEDULE PAYMENTS               | S BLOCKS LISTS REPORTS PROFILE                                   |                                             |
|                            |                                 |                                                                  |                                             |
|                            |                                 |                                                                  |                                             |
| Arbitor Dr                 | N/ Cumman/                      |                                                                  |                                             |
| Arbiter Pa                 | ay Summary                      |                                                                  |                                             |
| 110 00 00 100              | - C-h-sh-h-                     |                                                                  |                                             |
| Upcoming                   | g Schedule                      |                                                                  |                                             |
| Thu<br>Apr 15              | 5:30 PM - 6:30 PM               | Chanhassen vs Jefferson                                          | Chanhassen High School                      |
| Thu<br>Apr 15              | 7:30 PM - 9:30 PM               | Chanhassen vs Jefferson                                          | Chanhassen High School                      |
| Fri<br>Apr 16              | 5:30 PM - 6:30 PM               | Academy of Holy Angels vs Providence Academy                     | Canceled Academy Of Holy Angels-R           |
| Fri<br>Apr 16              | 7:00 PM - 9:00 PM               | Academy of Holy Angels vs Providence Academy                     | Academy Of Holy Angels-Richfield            |
| Sat<br>Apr 17              | 4:00 PM - 6:00 PM               | North Dakota State vs Montana State                              | St Mary's Central High School Bismark       |
| Sun<br>Apr 18              | 9:00 AM - 11:00 AM              | North Dakota State vs Montana State                              | St Mary's Central High School Bismark       |
| Mon<br>Apr 19              | 6:00 PM - 8:00 PM               | Sartell vs Rocori                                                | Sartell HS                                  |
|                            |                                 |                                                                  |                                             |

When you click on the MSHSL Official link, you come to this page. From here you have two options:

- 1) Click on the Profile link the top navigation bar (Skip the next step if you do this)
- 2) Click on your picture (follow the next step if you do this)

| AS Official Dashbo    | ard X                                                                                                    | +                                                                                                    |                           |                                                                                                    |                                                                                                    |                                   |                       |
|-----------------------|----------------------------------------------------------------------------------------------------|----------------------------------------------------------------------------------------------------|---------------------------|----------------------------------------------------------------------------------------------------|----------------------------------------------------------------------------------------------------|-----------------------------------|-----------------------|
| <b>@</b>              | 🔒 🔤 https://ww                                                                                                    | w1.arbitersports.com/arbit                                                                                                    |                           |                                                                                                    | • ⊠ ☆ ■                                                                                                    | \ 🗉 🧠 🐡 🗰 🚦                       | _2 ≡                  |
| Getting Started       | 🗎 News 📋 Popul                                                                                                    | ar 🜐 I-Paper 🚞 Kids 🚞                                                                                                    | Matts Daily Links  🗎 N    | NCC 📄 Arbiter/Lax                                                                                                    | K 🚞 Temp 📋 Germany2                                                                                                    | 2008 📎 🛅 Other B                  | ookmarks              |
| erSports <sup>-</sup> |                                                                                                    |                                                                                                    |                           |                                                                                                    | Matt Dempse<br>MSHSL (1033                                                                                                    | y (Official)<br>985) <del>-</del> |                       |
| SCHEDULE              | PAYMENTS                                                                                                    | BLOCKS LISTS                                                                                                    | S REPORTS                 | PROFILE                                                                                                    |                                                                                                    | Central Hub                       |                       |
|                       |                                                                                                    |                                                                                                    |                           |                                                                                                    |                                                                                                    | My Account<br>Help                |                       |
|                       |                                                                                                    |                                                                                                    |                           |                                                                                                    |                                                                                                    | Sign out                          |                       |
| y Summary             |                                                                                                    |                                                                                                    |                           |                                                                                                    |                                                                                                    |                                   |                       |
| iy Summary            |                                                                                                    |                                                                                                    |                           |                                                                                                    |                                                                                                    |                                   | _                     |
| - Cebadula            | _                                                                                                    |                                                                                                    |                           |                                                                                                    |                                                                                                    |                                   | _                     |
| g Schedule            |                                                                                                    |                                                                                                    |                           |                                                                                                    |                                                                                                    |                                   |                       |
| 5:30 PM -             | 6:30 PM                                                                                                    | Chanhassen vs Jeffers                                                                                                    | son                       |                                                                                                    | Chanhasse                                                                                                    | n High School                     |                       |
| 7:30 PM -             | 9:30 PM                                                                                                    | Chanhassen vs Jeffers                                                                                                    | son                       |                                                                                                    | Chanhasse                                                                                                    | n High School                     |                       |
| 5:30 PM -             | 6:30 PM                                                                                                    | Academy of Holy Ang                                                                                                    | els vs Providenc          | e Academy                                                                                                    | Canceled                                                                                                    | Academy Of Holy Ar                | igels-R               |
| 7:00 PM -             | 9:00 PM                                                                                                    | Academy of Holy Ang                                                                                                    | els vs Providenc          | e Academy                                                                                                    | Academy O                                                                                                    | f Holy Angels-Richfie             | ld                    |
| 4:00 PM -             | 6:00 PM                                                                                                    | North Dakota State v                                                                                                    | s Montana State           |                                                                                                    | St Mary's C                                                                                                    | entral High School Bi             | smark                 |
| 9:00 AM -             | 11:00 AM                                                                                                    | North Dakota State v                                                                                                    | s Montana State           |                                                                                                    | St Mary's Co                                                                                                    | entral High School Bi             | smark                 |
| 6:00 PM -             | 8:00 PM                                                                                                    | Sartell vs Rocori                                                                                                    |                           |                                                                                                    | Sartell HS                                                                                                    |                                   |                       |
|                       | A§ Official Dashbo<br>(a) (c)<br>(c) (c)<br>(c) Getting Started<br>(c) (c)<br>(c) (c) (c)<br>(c) (c) (c)<br>(c) (c) (c)<br>(c) (c) (c)<br>(c) (c) (c)<br>(c) (c) (c)<br>(c) (c) (c)<br>(c) (c) (c)<br>(c) (c) (c)<br>(c) (c) (c)<br>(c) (c) (c)<br>(c) (c) (c)<br>(c) (c) (c) (c)<br>(c) (c) (c) (c)<br>(c) (c) (c) (c)<br>(c) (c) (c) (c) (c)<br>(c) (c) (c) (c) (c)<br>(c) (c) (c) (c) (c) (c)<br>(c) (c) (c) (c) (c) (c) (c) (c) (c) (c) | A§ Official Dashboard X   Image: Constraint of the second state of the second state of t | A§ official Dashboard × + | AS Official Dashboard × +<br>Control Started News Popular OFFicial/dashb<br>Control Started News Popular OFFicial/dashb<br>Control Started News Popular OFFicial/dashb<br>SCHEDULE PAYMENTS BLOCKS LISTS REPORTS<br>SCHEDULE PAYMENTS BLOCKS LISTS REPORTS<br>SCHEDULE PAYMENTS BLOCKS LISTS REPORTS<br>SCHEDULE PAYMENTS BLOCKS LISTS REPORTS<br>SCHEDULE PAYMENTS BLOCKS LISTS REPORTS<br>SCHEDULE CONTENT<br>SCHEDULE PAYMENTS BLOCKS LISTS REPORTS<br>SCHEDULE PAYMENTS BLOCKS LISTS REPORTS<br>SCHEDULE CONTENT<br>SCHEDULE PAYMENTS BLOCKS LISTS REPORTS<br>SCHEDULE CONTENT<br>SCHEDULE PAYMENTS BLOCKS LISTS REPORTS<br>SCHEDULE CONTENT<br>SCHEDULE CONTENT<br>SCHEDULE C | A Official Dashboard × +<br>C O Popular O I-Paper Kids Matts Daily Links NCC Arbiter/Last<br>C Getting Started News Popular O I-Paper Kids Matts Daily Links NCC Arbiter/Last<br>C Sports<br>SCHEDULE PAYMENTS BLOCKS LISTS REPORTS PROFILE<br>SCHEDULE PAYMENTS BLOCKS LISTS REPORTS PROFILE<br>SCHEDULE PAYMENTS BLOCKS LISTS REPORTS PROFILE<br>SCHEDULE PAYMENTS BLOCKS LISTS REPORTS PROFILE<br>SCHEDULE PAYMENTS BLOCKS LISTS REPORTS PROFILE<br>SCHEDULE PAYMENTS BLOCKS LISTS REPORTS PROFILE<br>SCHEDULE PAYMENTS BLOCKS LISTS REPORTS PROFILE<br>SCHEDULE PAYMENTS BLOCKS LISTS REPORTS PROFILE<br>SCHEDULE PAYMENTS BLOCKS LISTS REPORTS PROFILE<br>SCHEDULE CONTINUES CONTINUES CONT | ▲§ official Daahboard × +         | A§ Official Dashbourd |

If you clicked on your picture, a menu will pop up. Click on "My Account"

| AS ArbiterSports.com               | n - League Adı 🗙 📑 20                           | 20-21 General Officials    | s Modu 🗙 🕇          |                 |               |                 |                          |                                     |                 |
|------------------------------------|-------------------------------------------------|----------------------------|---------------------|-----------------|---------------|-----------------|--------------------------|-------------------------------------|-----------------|
| ← → ♂ ŵ                            | 🔒 ≌⊽ https://www1.art                           | oitersports.com/Off        | ficial/OfficialEdi  |                 |               | ז ג             | ١١١/                     | 🗊 🧠                                 | • ₩ 🗳 😑         |
| 🔅 Most Visited 🥏 Getting Started [ | 🗋 News 📄 Popular 🌐                              | I-Paper 📄 Kids 🗎           | ] Matts Daily Links | NCC Arbiter/Lax | 🗧 🛅 Temp      | 🚞 German        | y2008 🗎 N                | /lusic ≫ [                          | Other Bookmarks |
| ArbiterSports<br>Main schedule     | PAYMENTS BLC                                    | OCKS LISTS                 | REPORT              | S PROFILE       |               |                 | Matt Demps<br>MSHSL (103 | ey (Official)<br>3385) <del>~</del> |                 |
| Information Preferences            | Password Shar                                   | ing                        |                     |                 |               |                 |                          |                                     |                 |
| Account<br>Phones                  | Update My Inform<br>On this page you can find o | nation<br>official details |                     |                 |               |                 |                          | N                                   | e Cancel        |
| Old Registration                   | User Identification                             |                            |                     |                 |               |                 |                          | Picture                             |                 |
| Status                             | First Name                                      |                            | Matt                | Á               |               |                 |                          | 137                                 |                 |
| Beady                              | Middle Name                                     |                            |                     |                 |               |                 |                          |                                     |                 |
| Ready                              | Last Name                                       |                            | Dempsey             | •               | 1             |                 |                          | Gas F                               |                 |
|                                    | Suffix                                          |                            |                     |                 |               |                 |                          |                                     | n               |
|                                    | Email Add                                       | Iress                      |                     |                 |               |                 | ÷                        |                                     |                 |
|                                    | Username MNLaxRe                                | f@gmail.com                |                     |                 |               |                 |                          | Eligibility                         |                 |
|                                    | Save                                            |                            |                     |                 |               |                 |                          | -+(                                 |                 |
|                                    | Phone Numbers E                                 | Ext Type                   | Carrie              | r               | Public        | Note 1          | Test 🕂                   |                                     | For h           |
|                                    | 612-276-2881                                    | Ext. Cellular              | Goo                 | gle Voice       |               | Goog            |                          |                                     | Here            |
|                                    | 952-221-6031                                    | Ext. Cellular              | • AT&               | •               |               |                 |                          |                                     | Click           |
|                                    | 952-221-6031                                    | Ext. Cellular              | •                   | •               |               |                 |                          |                                     |                 |
|                                    | Save                                            |                            |                     |                 |               |                 |                          |                                     |                 |
|                                    | Address                                         |                            |                     |                 | Public to oth | er officials an | id contacts)             |                                     |                 |

Whether you clicked directly on Profile or clicked your picture and then My Account, you end up here, your Profile page. This is the page you are supposed to print out or show on your phone to the AD or site supervisor. You may be able to just print this page or you can take a screen shot.

The two important pieces to include are your picture – and make sure you have a decent picture showing your face – and the little image under the Eligibility header. That is what shows you have completed your MSHSL requirements.

To grab a screen shot:

- 1) For Windows, look for the "Snipping Tool" program.
- 2) For a Mac, hold down Command+Shift+4
- 3) For a Chromebook, hold down Shift+Ctrl+"show windows" (look at the image below)

| ← ← ← ← ⊂ □ □<br>- ! @ # \$ % 6<br>2 3 4 5 6 | •   •   •   •   •   •   •   •   •   •   •   •   •   •   •   •   •   •   •   •   •   •   •   •   •   •   •   •   •   •   •   •   •   •   •   •   •   •   •   •   •   •   •   •   •   •   •   •   •   •   •   •   •   •   •   •   •   •   •   •   •   •   •   •   •   •   •   •   •   •   •   •   •   •   •   •   •   •   •   •   •   •   •   •   •   •   •   •   •   •   •   •   •   •   •   •   •   •   •   •   •   •   •   •   •   •   • |
|----------------------------------------------|----------------------------------------------------------------------------------------------------|
| tab q w e r t                                |                                                                                                    |
| a s d f g                                    | j k l ; " enter                                                                                                    |
| shift X V b                                  | n m < > ? / shift                                                                                                    |
| ctri                                         | alt ctri C                                                                                                    |